## **Creating Digital Id Folder Setup**

 You will need to create a folder named **Digital ID** under C: drive to store some files that we are going to create and export out of Projectwise. To do this, go into Windows Explorer, navigate to your user id folder (C:/Users/userid), and then right click on the userid folder. Then select the New - Folder option to create the folder. Then simply rename the folder to Digital ID.

| Organize   Include in library   Share with | Burn |    | New folder                       |      |                  |                      |      |
|--------------------------------------------|------|----|----------------------------------|------|------------------|----------------------|------|
| 🚢 (C:) OSDisk                              | *    | Na | me                               | Date | e modified       | Туре                 | Size |
| Acrobat Pro 9.0                            |      |    | Catabyet(TM) Control Center      | 7/13 | 3/2009 11:54 PM  | File folder          |      |
| AdProd_HK                                  |      |    | catalyst(nin) control center     | 2/5/ | 2010 7:10 AM     | File folder          |      |
| Bastlas                                    |      |    | View •                           | 2/10 | )/2010 7:18 AM   | File folder          |      |
| Bentley                                    |      |    | Sort by                          | 3/30 | )/2010 9:42 AM   | File folder          |      |
| BentleyDownloads                           |      |    | Group by                         | 2/5/ | 2010 7:10 AM     | File folder          |      |
|                                            |      |    | Refresh                          | 3/16 | 5/2010 11:05 AM  | File folder          |      |
| MisoCache                                  |      |    | Customize this folder            | 2/5/ | 2010 9:23 AM     | File folder          |      |
| Notes                                      |      |    |                                  | 2/26 | 5/2010 12:26 PM  | File folder          |      |
| Boff or                                    |      |    | Paste                            | 2/5/ | 2010 7:10 AM     | File folder          |      |
|                                            | Ξ    |    | Paste shortcut                   | 2/5/ | 2010 8:31 AM     | File folder          |      |
|                                            |      |    | Undo Move Ctrl+Z                 | 2/5/ | 2010 7:10 AM     | File folder          |      |
|                                            |      |    | Share with                       | 2/5/ | 2010 7:10 AM     | File folder          |      |
|                                            |      |    | N                                |      | 5010 7.10 AM     | Tile Kelden          |      |
| Administrator                              |      |    | New                              |      | Folder           |                      |      |
|                                            |      |    | Properties                       |      | Shortcut         |                      |      |
| areenc4                                    |      |    | pwise_local_safeandsound         | 2    | Microsoft Office | Access 2007 Database | :    |
|                                            |      | 8  | Saved Games                      |      | Bitmap image     |                      |      |
| Contacts                                   |      | 9  | Searches                         |      | Contact          |                      |      |
| Contacts                                   |      |    | R A7708 004 1010043 Endbent1 ndf | -    |                  |                      |      |

2. Now you will need to export out your seal from within ProjectWise, which has been created for you. Once you log onto ProjectWise, go to the following location and find your district to export out your seal. The seal is in a PDF format that can be used by Acrobat Reader.

| r                                                                                                    |                                                                                                    |
|----------------------------------------------------------------------------------------------------|----------------------------------------------------------------------------------------------------|
| 😽 ProjectWise Explorer V8i                                                                                                    |                                                                                                    |
| Datasource Folder Document Batch P                                                                                                    | rint View Tools Window Help                                                                                                    |
|                                                                                                    | Address pw:\\ghpwise10:Mol                                                                                                    |
| View MoDOT -                                                                                                    | Interface MoDOT_CADD                                                                                                    |
| ↓ • + •   ]2                                                                                                    |                                                                                                    |
| Documents<br>ATC<br>CADD_Standards<br>CADD_Standards<br>Contract Plans<br>Digital Ids<br>Contract Plans<br>Digital Ids<br>Contract Plans<br>Digital Ids<br>Digital Office<br>D1<br>D10<br>D2<br>D3<br>D4<br>D5<br>D6<br>D7<br>D8<br>D9<br>D9 | Name         Central Office         D1         D10         D2         D3         D4         D5         D7         D8         D9 |

MoDOT/Documents/Contract Plans/Digital IDs/Seals

3. Right click on your seal and select the **Export** option.

| Name                          |             | Out to  | State |
|-------------------------------|-------------|---------|-------|
| 🔟 📥 Atkinson-Stephen.pdf      |             |         |       |
| Mestgen-Louis.pdf             | New         |         | •     |
| Decker-Kevin.pdf              |             |         |       |
| Harvey-Kathryn.pdf            | Open        |         |       |
| Jones-Joseph.pdf              | Open as Rea | ad-Only |       |
| Koestner-Travis.pdf           | Open With   |         |       |
| Kopp-George.pdf               | View        |         |       |
| McCloud-Bradley.pdf           |             |         |       |
| Mitchell-Alexa.pdf            | Check Out   |         |       |
| Dolitte-William.pdf           | Shared Che  | ck Out  |       |
| III Ritoch-Christopher.pdf    | Check In    |         |       |
| Roark-Natalie.pdf             | Free        |         |       |
| 💴 💹 Schwandtner-Christian.pdf | Come Out    |         |       |
| Vollet-Kevin.pdf              | Copy Out    |         |       |
|                               | Redline     |         |       |
|                               | Export      |         |       |
|                               | Import      |         |       |

## 4. Select the Next Option

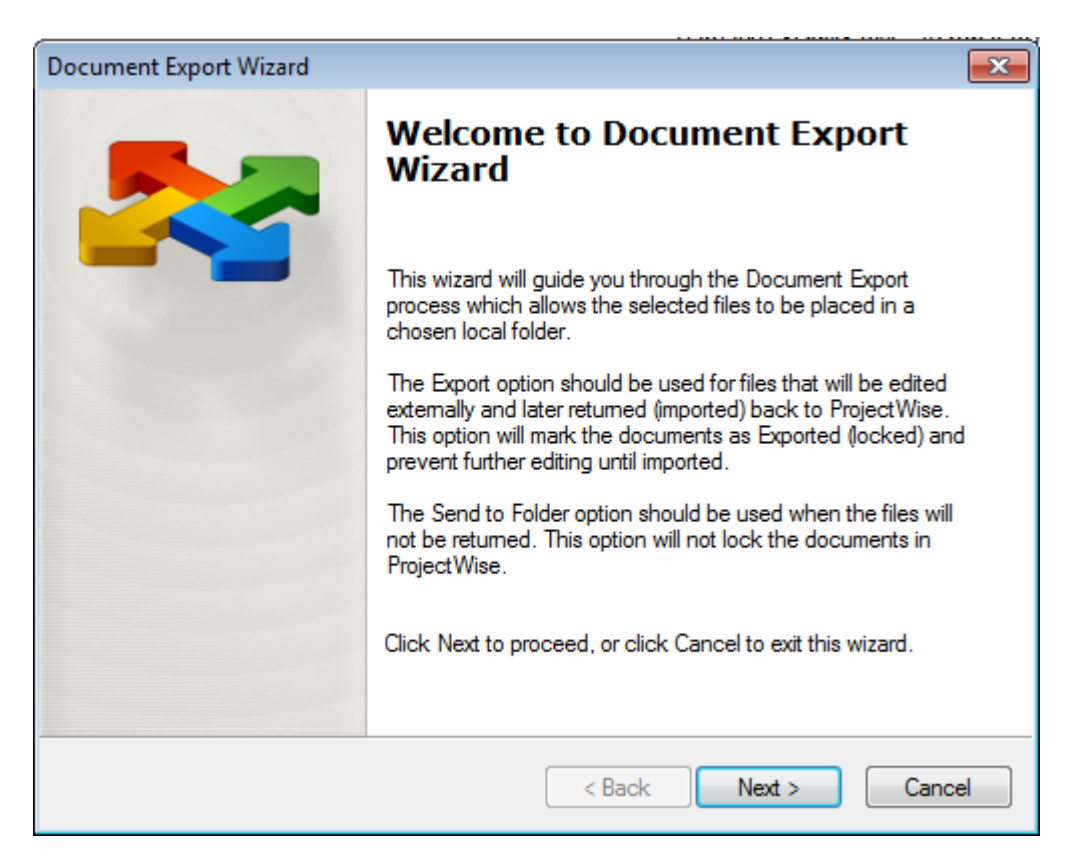

5. Make sure **Send To Folder** is selected. Now we have to define the location to place a copy of your seal. We will use that existing folder, **C:\Users\userid\Digital ID**, which we created earlier. So you will have to **Browse** for that folder. Then select the **Next** button.

| Document Export Wizard                                                                                                    | ×      |
|----------------------------------------------------------------------------------------------------|--------|
| Define the export settings<br>Please choose an action to perform and specify the export folder. Press Nex<br>start document export. | d to   |
| Choose an action to perform                                                                                                    |        |
| Export - Locks file, changes can be re-imported                                                                                     |        |
| Send to Folder - Creates unmanaged local copy                                                                                       |        |
| Folder:                                                                                                    |        |
| C:\Users\greenc4\Digital ID                                                                                                    | Browse |
| Export shareable documents as shared                                                                                                |        |
| < Back Next >                                                                                                    | Cancel |

6. Click on the **Finish** button. Now that you exported out a copy of your seal we can use it within Acrobat Reader.

| cument Export Wizard                    |                                    | <b>×</b> |
|-----------------------------------------|------------------------------------|----------|
| Review the information below about d    | ocument export results.            |          |
| Document Export was successfully comple | eted. Press Finish button to exit. |          |
|                                         |                                    |          |
|                                         |                                    |          |
|                                         |                                    |          |
|                                         |                                    |          |
|                                         |                                    |          |
|                                         |                                    |          |
|                                         | < Back Finish                      | Cancel   |